# **MAGNUM** MRC Inteligentan WiFi Termostat za sisteme električnog podnog grejanja.

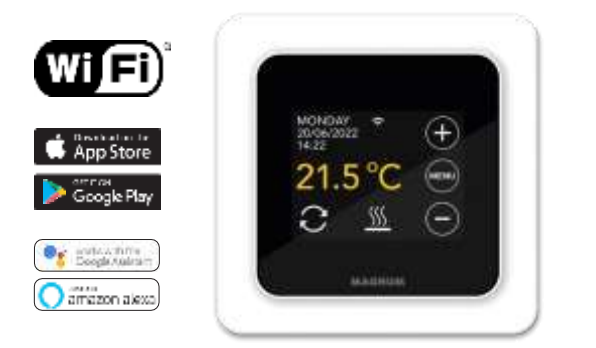

### 1. Uvod

**Pažljivo pročitajte uputstvo za upotrebu!** Instalaciju mora izvršiti kvalifikovani tehničar u skladu sa propisima. Obavezno isključite glavni prekidač u ormariću za električni sat pre instaliranja ili uklanjanja termostata. MRC termostat se mora ugraditi u kutiju prečnika 65 mm koja se može ugraditi u zid prema DIN standardu.

230V - 50/60 Hz

## 2. Tehnički podaci

Napon Max. jačina Opseg temperature Zaštita Boja Senzor

16 Amp. / 230V +5/+40°C IP21 Bela (RAL 9010) Ugrađeni senzor temperature vazduhai NTC senzor temperature poda 2 godine FI / CE

Sertifikati Proizvođač

Garancija

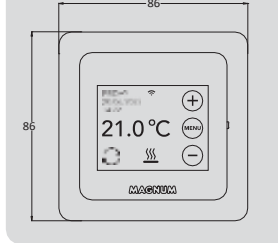

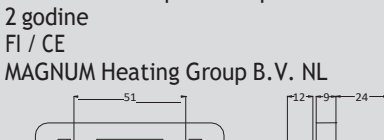

0

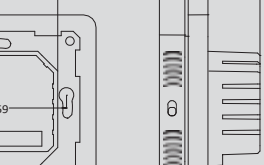

# 3. Instalacija/Demontaža

Uverite se da je napajanje isključeno. Pažljivo uklonite ekran, koristeći mali šrafciger da biste odvojili ekran i okvir na odgovarajućoj tački. (Na vrhu kućišta crnog ekrana, između kućišta i belog okvira.) Ekran se tada može odvojiti jednim pokretom. Ovo zahteva malo snage.

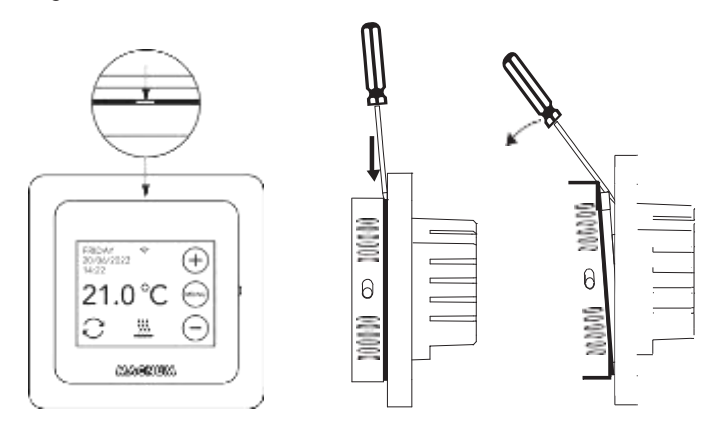

### 4. Uputstvo za povezivanje

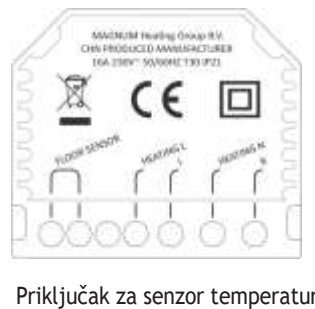

FLOOR SENSOR HEATING L\* L HEATING N\* N Priključak za senzor temperature poda Grejni kabel L Napajanje (Faza) Grejni kabel N Napajanje (Nula)

\* HEATING L i HEATING N ne sme se zameniti.

**UZEMLJENJE:** Povežite uzemljenje grejnog kabla i uzemljenje napajanja izvan termostata pomoću priloženog terminala. Postavite termostat na mesto i pričvrstite ga u udubljenoj kutiji sa 2 zavrtnja. Postavite okvir poklopca, a zatim vratite ekran. Zatim pritisnite kućište ekrana i okvir poklopca dok se ne zaustave.

### 5. Start meni

Uverite se da je prekidač za uključivanje/isključivanje na desnoj strani termostata u ispravnom položaju. Nakon povezivanja na mrežu, pojavljuje se meni za pokretanje:

- Jezik > Godina > Mesec > Dan > Vreme
- Automatski zimsko/letnje računanje vremena
- Tip poda: Drvo/ostalo
- Tip senzora: 12K u osnovnom paketu
- · Izbor merenje temperature: Soba ili Pod
- Podešavanje željene komforne temperature
- Pregled preprogramiranja
- Sporo zagrejavanje (Samo kod novo postavljenog sistema. Pogledati 6.1)
- Podešavanje WiFi-ja (Pogledati 7)

# 6. Operacija

Termostatom se lako može upravljati preko ekrana na dodir. Struktura menija je sledeća:

MENI

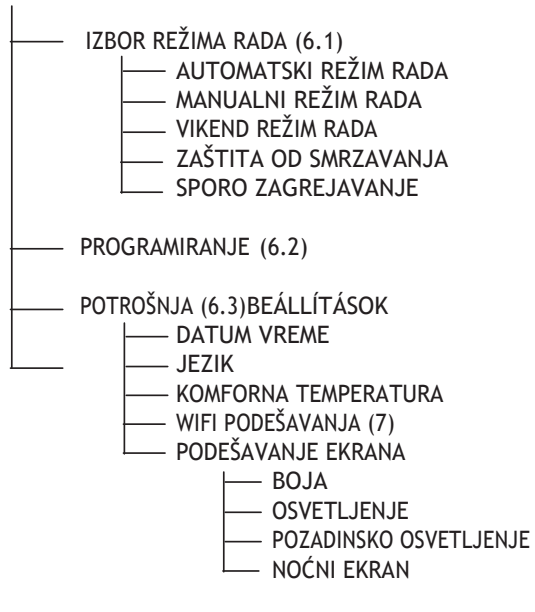

#### 6.1 Legenda

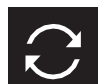

**Automatski režim rada** Termostat prati postavljene programe.

**Manualni režim rada** Termostatom se upravlja samo ručno.

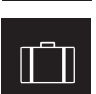

**Režim putovanje** Termostat je u smanjenom režimu na unapred određeno vreme, a zatim se vraća na podešeni program.

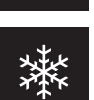

Zaštita od smrzavanja

Sporo zagrejavanje

Termostat ne dozvoljava da temperatura padne ispod 7 C°

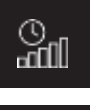

# čime se sprečavaju pukotine na podu.

**Privremeni režim rada** Automatski režim je privremeno prekinut zbog ručne kontrole, termostat će se vratiti na podešeni program na sledećem prekidaču.

Temperatura se postepeno povećava tokom 20 dana,

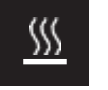

**Grejanje** Sistem greje.

≣≋

Identifikacija otvorenog prozora Oseća nagli pad temperature. Kada je temperatura ponovo stabilna, isključuje se.

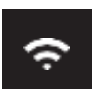

t

Snaga WiFi signala

#### Zaključavanje tastera

Pritisnite  $\bigcirc$  5 sekundi za zaključavanje. Pritisnite  $\bigoplus$  5 sekundi za isključavanje.

#### 6.2 Programiranje

- MENI > PROGRAM > Pregled trenutnog podešavanja
- > Pregled trenutnog podesavanj > Prepisati (Da/Ne)
- > Broj perioda (1;2 ili 3 dnevno)
- Izaberite dane (više)
- > izaberite dane (V

ĺΜΟΝ

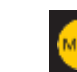

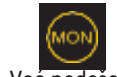

Nije podešeno Izabrana Već podešeno > Izaberite period i komfornu temperaturu

Ponovite za preostale dane

 Nakon potvrde, termostat će pratiti ovaj program u AUTOMATSKOM REŽIMU

#### 6.3 Potrošnja

Prosečna potrošnja podnog grejanja može se očitati kao procentualna vrednost. Termostat mora da radi najmanje mesec dana. Prosečna dnevna potrošnja može se izračunati na sledeći način: % x instalirana snaga x 24

> Naprimer: Snaga sistema je 300 Wat a potrošnja 20%: 20% x 300 Wat = 60 Wat / sat. 60W x 24 sati = 1.440 Wat potrošnja /dan.

#### 6.4 Zaključavanje tastera

Pritisnite  $\bigcirc$  5 sekundi za zaključavanje. Pritisnite  $\oplus$  5 sekundi za isključavanje.

#### 6.5. Specijalna podešavanja

PAŽNJA: Podešavanja ovog menija treba menjati samo uz konsultaciju sa distributerom, kako bi se izbegli neželjeni rezultati. Pritisnite MENI 10 sekundi za pristup.

# 7. Povezivanje na WIFI

Ako želite da kontrolišete termostat sa svog pametnog telefona, potrebno je da se povežete na kućnu mrežu. Da biste to uradili, preuzmite aplikaciju! Tada je termostat dostupan i preko interneta.

#### 1. Korak:

Skenirajte QR kod ili potražite MAGNUM MRC na Google Plai-u ili App Store-u. Preuzmite ga i pokrenite Kreirajte korisnički nalog, a zatim dovršite proces.

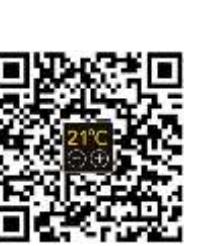

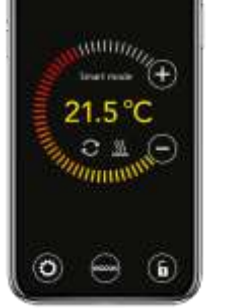

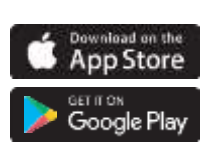

2. Korak:

Na termostatu: MENi > PODEŠAVANJA > WIFI PODEŠAVANJA > PODRAZUMEVAN MOD. WiFi simbol brzo treperi.

#### 3. Korak:

- Otvorite aplikaciju na telefonu ili tabletu
- Izaberite "Dodaj uređaj"
- Iz menija izaberite MRC termostat
- Pritisnite "povezivanje".
- Izaberite odgovarajući WiFi mrežu (ne radi na mreži od 5 GHz)
- Ukucajte lozinku i potvrdite

Termostat se povezuje na WiFi mrežu. Ovo najduže traje 1 minuta.

#### 6.1 Alternativna opcija (pristupna tačka)

Ako gornji metod ne radi, postoji alternativna opcija povezivanja. (ne radi na mreži od 5 GHz):

#### 1. Korak:

Uključite na telefonu Bluetooth.

#### 2. Korak:

Na termostatu: MENI > PODEŠAVANJA > WIFI PODEŠAVANJA > AP MOD. Termostat će tada delovati kao WiFi pristupna tačka.

#### 3. Korak:

Povežite se na ovu pristupnu tačku preko WiFi podešavanja vašeg telefona. Termostat će se tada automatski povezati na WiFi mrežu.

### 8. Google Assistant ili Amazon Alexa

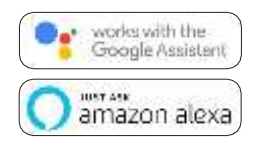

Na uređajima koje podržavaju Google ili Amazon, možete podesiti temperaturu termostata pomoću glasovne kontrole ili zatražiti trenutnu temperaturu. To možete da uradite za sve termostate dodate u aplikaciju.

Aplikacija opisuje kako se koristi Google Assistant ili Amazon Aleksa. U aplikaciji otvorite meni "Profil", izaberite stavku menija "Dodatne usluge" i pratite korake. Takođe možete da instalirate podržanu uslugu: Google: MAGNUM termosztát Amazon: MAGNUM MRC